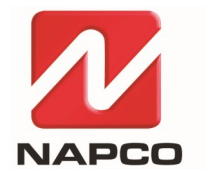

NAPCO SECURITY TECHNOLOGIES, INC. 333 Bayview Avenue, Amityville, New York, U.S.A. 11701 800-645-9445 (631) 842-9400 FAX (631) 842-9137 Note: Technical Service is for alarm professionals only

**NAPCO Tech Support** 

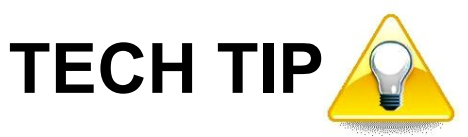

Date: Tuesday, August 27, 2024

Subject: How to Switch Between Separate Prima Accounts Using the Prima App

the desired account

Models: NAPCO Prima

The steps below allow you to add multiple Prima Super Panel accounts into the Prima app and switch between them. First log into the first account, then proceed as follows:

| Disarmed<br>System is disarmed.<br>© Arm<br>Stay<br>G Arm<br>Away                         | Test unit by Wes test unit - 603922<br>→ Tap to manage<br>Wesley<br>603922<br>Activity<br>Activity<br>Automations<br>Settings<br>Feedback<br>Feedback<br>Feedback | Reck     Accounts       Test unit by Wes test unit - 603     Image: Comparison of the second second sec | Counts                                             | Back Accounts                         |
|-------------------------------------------------------------------------------------------|----------------------------------------------------------------------------------------------------|----------------------------------------------------------------------------------------------------|----------------------------------------------------|---------------------------------------|
| Closed<br>Froit Doe<br>Lock<br>SENSORS<br>Menu<br>Security<br>Vides<br>Centrol<br>Climate | Closed<br>Froit Dor<br>Lock<br>V1.05 (248)                                                                                                    | isc                                                                                                    | Login to another account Username Password Sign In |                                       |
| Tap "Menu"                                                                                | Tap "Tap to manage"                                                                                                    | Tap the $+$ icon                                                                                                    | Log in to the second account & tap "Sign In"       | Switch between accounts by tapping on |